如何查找报纸

#### 中国期刊网数据库使用指南(四)

### 中国重要报纸全文数据库

#### 中国优秀硕士学位论文全文数据库 新版 1999年至今, 共 718919 篇, 今日新増 1364 篇 点击中国期刊网首页的"中国重要 中国重要会议论文全文数据库 报纸全文数据库",进入报纸全文 2000年至今(部分回溯至1999年会议论文), 共 1073502 篇,今日新增 160 篇 数据库的初级检索界面。 中国重要报纸全又数据库 2000年至今, 共 5077547 筥,今日新増 4288 篇 **◎ N<I Ŷ@参纲** 检 著页 | 跨库检索 | 学术论坛 | 订阅推送 | CNKI知识搜索 | 下载阅读器 | 操作指南 | 退出 中国重要报纸; 中国知识基础设施工程 中国重要报纸全文数据库 ≥大并发数为190.目前并发 风格切換 查看检索历史 报纸导航 初级检测 🖌 已登录并且有权限 逻辑 检索项 检索词 词频 扩展 🗎 未登录或者无权限 ✔ 请输入您所需的检索词 + -标题 🚼 💽 检索 × 99 🔍 检索当前分类 从 2000 🗸 到 2009 🗸 更新 全部数据 🔽 匹配 模 糊 🗸 排序 时间 ✔ 毎页 20 ✔ 中英扩展 ● <sup>navigation</sup> 检索导航 专辑导航 诸选择查询范围: 🚱 数据库介绍信息: → 总目录 **出版单位:** 中国学术期刊(光盘版)电子杂志社 全选 清除 内容说明: 简介: 收录2000年以来中国国内重要报纸刊载的学术性、资料性文献的连续动态更新的数据库。 🔽 文艺理论 🗸 🥄 至2006年12月31日,累积报纸全文文献645万多篇。 🔽 世界文学 🗸 🔍 专辑专题: 产品分为十大专辑:理工A、理工B、理工C、农业、医药卫生、文史哲、政治军亊与法 🔽 中国文学 🗸 🔍 律、教育与社会科学综合、电子技术与信息科学、经济与管理。十专辑下分为168个专题 文献数据库。 🔽 中国语言文字 🗸 🔍 **文献来题:**国内公开发行的500多种重要报纸。 🔽 外国语言文字 🗸 🔍 🔽 音乐舞蹈 🗸 🔍 产品形式: WEB版(网上包库)、镜像站版、光盘版、流量计费。 🔽 戏剧电影与电视艺术 🗸 🥄 **收录年限:** 2000年至今。 🔽 美术书法雕塑与摄影 🗹 🔍 更新頻率: CNKI中心网站及数据库交换服务中心每日更新,各镜像站点通过互联网或卫星传送数据可 🔽 地理 🗸 🔍 实现每日更新,专辑光盘每月更新。 🔽 文化 🗸 🔍 使用说明: 您可以免费检索,免费浏览题录、摘要和知网节。如果需要下载全立,请先注册您的个人

## 报纸全文的查找方法

- □ 报纸导航
- □ 专辑导航
- □ 初级检索
- □ 高级检索
- □ 专业检索
- □ 在结果中检索
- □ 附录: 检索项说明

# 报纸导航

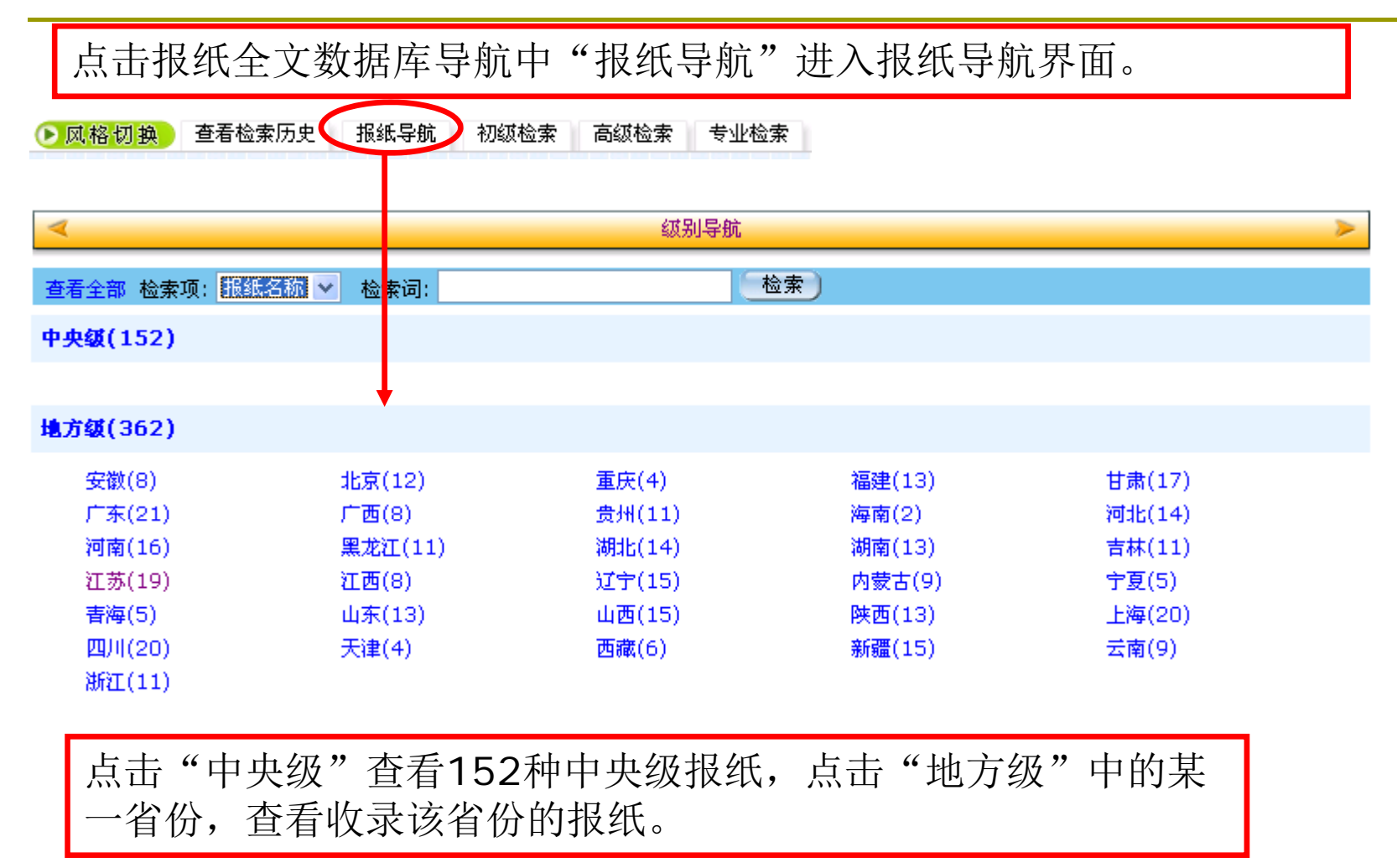

| 案例:查找已知报纸名称,例如'                                                 | '中国电影报",在检索框中直接输入检索。                                                                                      |
|-----------------------------------------------------------------|----------------------------------------------------------------------------------------------------|
| 著全部 检索项: 报纸名称 🔽 检索设 中国电影报                                       | 査差全部 检索项: 报纸名称 ▼ 检雾       共 1条记录, 1页                                                                      |
| 点击"中国电影报"进<br>界面                                                | 主入中国电影报                                                                                                   |
| 中国电影报 * * * * * * * * *                                         | ◆<br><mark>本銀</mark> 检索                                                                                   |
| 中國電影報                                                           | 逻辑     检索项     检索词        Ⅲ□     主题      italia     italia                                                |
| + + + + + + + + + + + + + + + + + + +                           | 2005 • 年 1 • 月 - 2008 • 年 12 • 月 选择检索                                                                     |
| 主办单位:中国电影艺术研究中心<br>主管单位:国家广播电影电视总局                              | NGW最新内容 2008-12-18                                                                                        |
| - 国内统一刊号:CN 11-0149<br>邮发代号:1-139                               | <ul> <li>□ 2008夏衍林电影剧本评选工作结束</li> <li>□ 2008夏衍林电影剧本评选工作结束</li> <li>□ (+ □ = *) # □ □ □ □ □</li> </ul>     |
| 通信地址:北京市海淀区又意西路3号<br>+邮编:100088+ + + + + + +<br>申话:010-64284097 |                                                                                                    |
| EMail: zgdyb2004@126.com                                        | <ul> <li>○ 你有这里开放客风,被追求于影响的样</li> <li>○ 《家有喜事2009》:打造中国人都能看懂的喜剧片</li> <li>□ 怨思找开阔于故是, 测彩加潮彩院展期</li> </ul> |
| * * * * * * * * * *                                             | ■ 克罗哈开鸭大麻鱼 NGS94辆总把橡树<br>■ 中影星美院线:《叶问》首周240万票房<br>■ 全通社订院线:《塩兰苦》继续领购《叶问》母结不必                              |
| * * * * * * * * * *                                             | <ul> <li>□□□□□□□□□□□□□□□□□□□□□□□□□□□□□□□□□□□□</li></ul>                                                   |
| + + + + + + + + + +                                             | <ul> <li>□ 北京市出品电影占全国总量的一半</li> <li>■ 吉泰偶像影片《篮球公园》原门投拍</li> </ul>                                         |
|                                                                 |                                                                                                    |

专辑导航

检索页面左侧为专辑导航,点击任意一个目录,查看 该目录下的所有报纸文章,例如点击"美术书法雕塑 与摄影"专辑,查找到17268条报纸文章。

| ● <sup>navigation</sup><br>检索导航<br>专辑导航 | ● <sup>navigation</sup><br>检索导航 专辑导航 |            |                    |                   |            |            |
|-----------------------------------------|--------------------------------------|------------|--------------------|-------------------|------------|------------|
| 请选择查询范围:                                | 诸选择查询范围:                             | 共有记录17268条 | ▶                  | 页)                | 全选)        | )          |
| → 応日求 全选 清除                             | → 总目录                                | 序号         |                    | 作者                | 报纸中文名      | 日期         |
| ☑ 文艺理论 ✔ 🥄                              | 全选 清除                                | 8 🔤 1      | 新华社记者获一项"荷赛"摄影一等奖  | 记者 刘黎             | 新华毎日电讯     | 2009-02-14 |
| 🗹 世界文学 🗸 🔍                              | 🗌 文艺理论 🗸 🔍                           | ₿ □2       | 既要正视利益 更要明确责任      | 温素威               | 人民日报       | 2009-02-10 |
| ▶ 中国文学 ✓ 🥄                              | 🗌 世界文学 🗸 🔍                           |            | 千年士鎔的在面义车          | 本报记者 王舒怀          | 人民日均       | 2000 02 10 |
|                                         | 🗌 中国文学 🗸 🔍                           |            |                    | 温索威               | ИНИК       | 2008-02-10 |
|                                         | □中国语言文字 ✓ 🧐                          | 🛱 🛄 4      | 黎锦,千年的美丽依然灿烂       | 本报记者 初志英          | 经济日报       | 2009-02-08 |
| ☑ 戏剧电影与电视艺术 ✓ 🔍                         |                                      | ₿ 🔲 5      | 中国画的写意精神何以式微       | 《美术》杂志执行主<br>编 尚辉 | 光明日报       | 2009-02-08 |
| ☑ 美术书法雕塑与摄影 ✓ □.                        |                                      |            | 黄永厚:冰炭同炉           | 祝勇                | 光明日报       | 2009-02-06 |
|                                         | ✓ 美术书法雕塑与摄影 ✓                        |            |                    |                   | 光明日报       | 2009-02-02 |
| ☑ 史学理论 ✔ 🥄                              | □地理 ✓                                |            |                    | 记者 杨一苗 陈昌         |            |            |
| 🗹 世界历史 🗸 🔍                              | □文化✔ 🔍                               | B [] 8     | 陕西风翔施千八"海"受"金千"    | 奇<br>奇            | 新华毋口屯讯<br> | 2009-02-01 |
| ☑ 中国通史 ✓ 🥄                              | 🗌 史学理论 🗸 🔍                           | 🛱 🛄 9      | "做英中文化交流的推动者"      | 文玉芳               | 人民日报       | 2009-01-29 |
|                                         | 🗌 世界历史 🗸 🔍                           | 🖹 🗌 10     | 乱针绣 奥运情            | 钱月航 胡康健           | 人民日报海外版    | 2009-01-27 |
| ▼ 中国古代史 ◆ へ ▼ 中国近现代史 ✓                  | □中国通史✓ ٩                             | B 🔤 11     | 手绘《百子团圆》图册         | 袁玉红               | 人民日报海外版    | 2009-01-26 |
| ✓考古 ✓                                   |                                      | B 🗌 12     | 诗琳通公主观看迎新春中国画展     | 记者 任建民            | 人民日报       | 2009-01-26 |
| ☑ 人物传记 ✓ 🥄                              |                                      |            | ↓<br>年画:曾觉老士现在品味乡土 | 记者 王海鹰            | 新华毎日电讯     | 2009-01-25 |
| ☑ 哲学 ✓ 🤜                                |                                      |            |                    | 中国美术馆馆长 范         |            | 2000 04 04 |
|                                         |                                      | □ 14       | 半国天不诺              | 迪安                | 八丙口很僅介版    | 2009-01-24 |

初级检索

点击报纸全文库,默认进入初级检索界面。

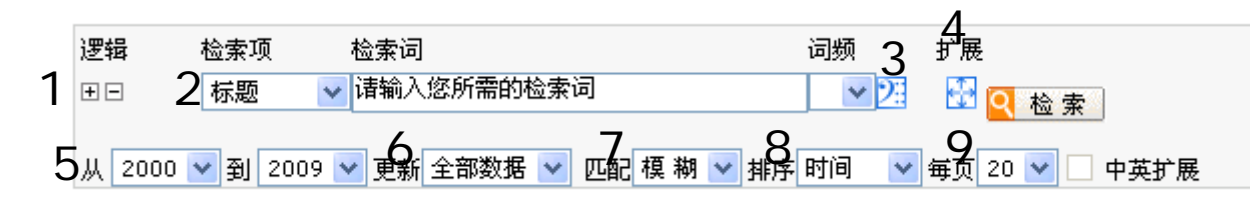

- 1 点击逻辑"+""—"可以增加或减少一个检索项。
- 2选择检索项,输入检索词。(各个检索项说明见附录)
- 3 在未输入任何检索词的情况下,点击该图标显示本次登录最近输入的10个检索词。
- 4 在输入检索词的情况下,点击扩展词图标显示以输入词为中心的相关词。
- 5 输入检索年限。

6 更新可选择"全部数据""最近一周""最近一月""最近三月""最近半年" 更新的数据7 选择匹配模式。精确:检索结果完全等同或包含与检索字/词完全相同的词语;模糊:检索结果包含检索字/词或检索词中的词素。 8 选择排序方式。时间:按文献入库时间逆序输出;无:按文献入库时间顺序输出; 相关度:按词频、位置的相关程度从高到低顺序输出。

9选择检索结果页面所要显示的记录条数,提供5种值: 10、20、30、40、50。

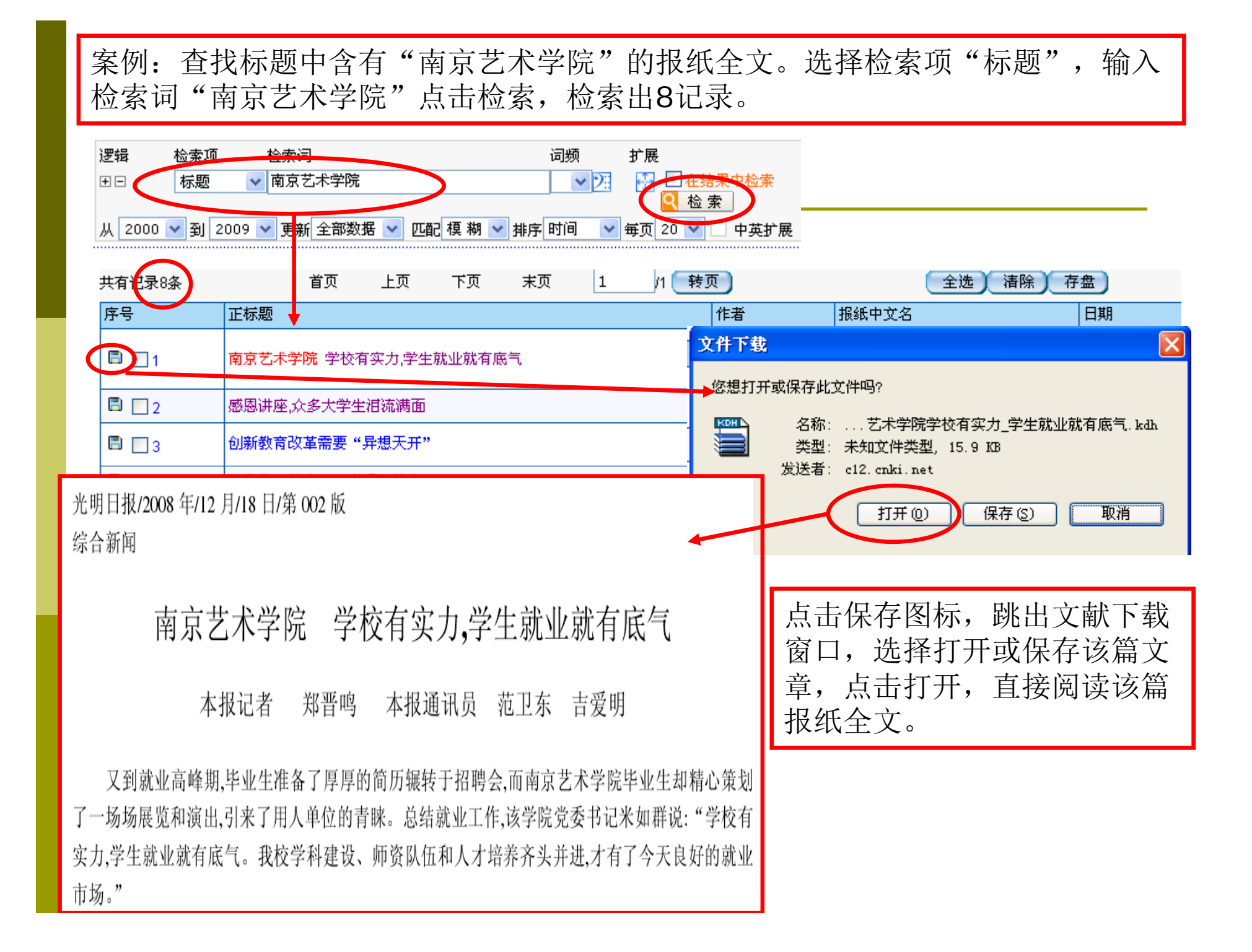

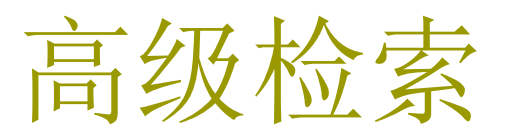

| ▶风格切换     | 查看检索历史     | 报纸导航 初级检索        | 高级检索专业检索            | 点击高级检索          | 家,进入高级检索界面。 |
|-----------|------------|------------------|---------------------|-----------------|-------------|
|           | 2          |                  |                     | 2               |             |
| 逻辑        | 检索项        | 检索词              | 词 <mark>频</mark> 扩展 | 关系 <b>`</b> 检索词 | 词频 扩展       |
| ± =       | 标题 🔽       |                  | 🛛 🔽 🛃 井 E           |                 | 💌 😕 🔛       |
| 4 并且 💌    | 主题 🔽       |                  | 🗾 🔽 🛃 ĤE            |                 | 🔽 🛂 🚼 🝳 检索  |
| 并且 🔽      | 作者 🔽 🔽     | 6 7              | 📕 💊 🔀 👬 并 🛛         | <b>9</b> •      | 22 🔛        |
| 5从 2000 🗸 | 到 2009 🔽 🤋 | 夏新 全部数据 💟 匹配 榠 🕷 |                     | 页 20 🔽 🗌 中英扩展   |             |

- 1 点击逻辑"+""—"可以增加或减少一个检索项。
- 2选择检索项,输入检索词。(各个检索项说明见附录)
- 3 同一检索项可输入两个检索词,该关系指两个检索词间的关系,可选择
- 4 选择检索项与检索项之间的逻辑关系,可选择"并且""或者""不包含"。 5 输入检索年限。
- 6 更新可选择"全部数据""最近一周""最近一月""最近三月""最近半年" 更新的数据
- 7 选择匹配模式。精确:检索结果完全等同或包含与检索字/词完全相同的词语;模糊:检索结果包含检索字/词或检索词中的词素。
- 8 选择排序方式。时间:按文献入库时间逆序输出;无:按文献入库时间顺序输出; 相关度:按词频、位置的相关程度从高到低顺序输出。
- 9选择检索结果页面所要显示的记录条数,提供5种值:10、20、30、40、50。

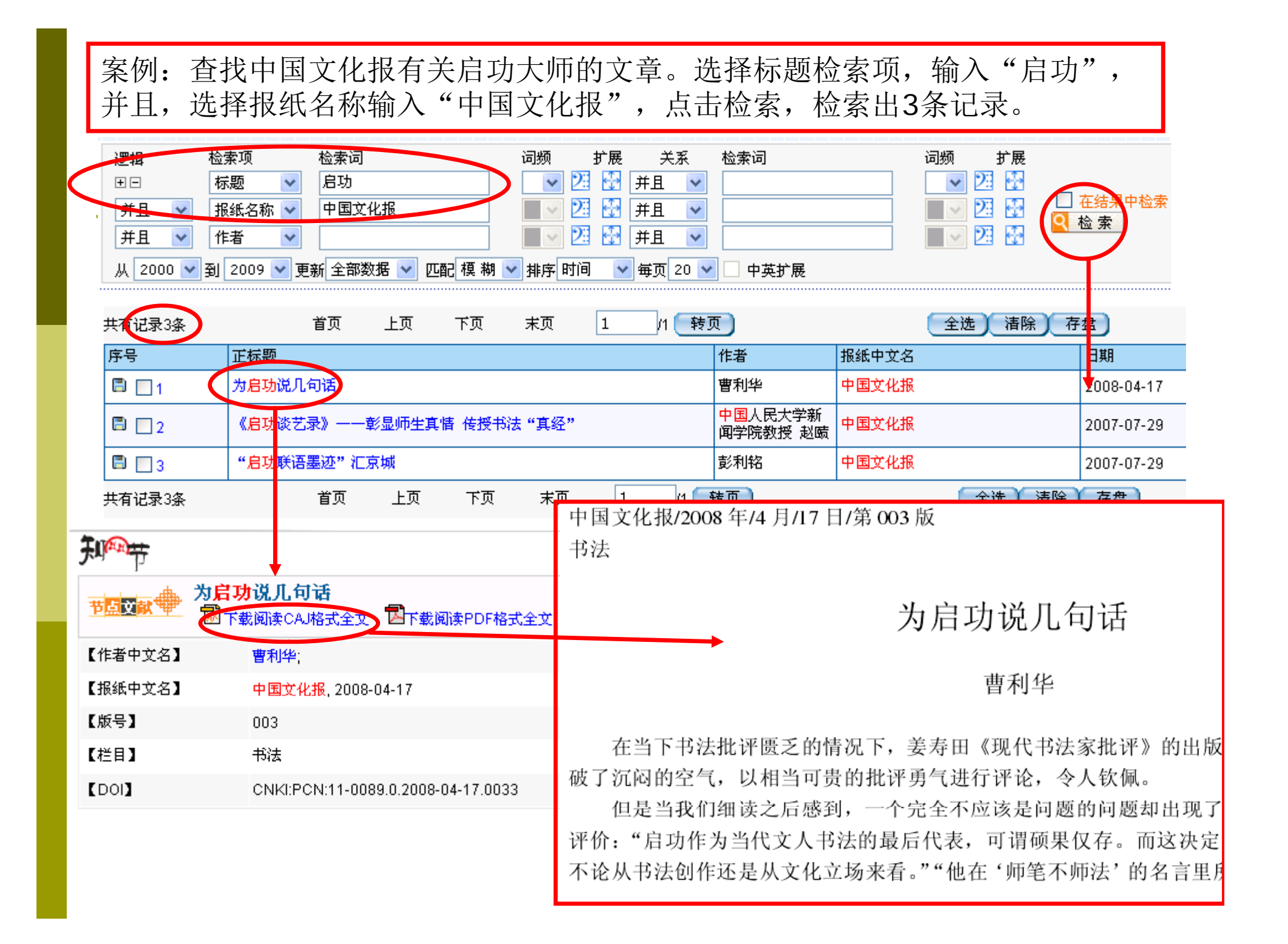

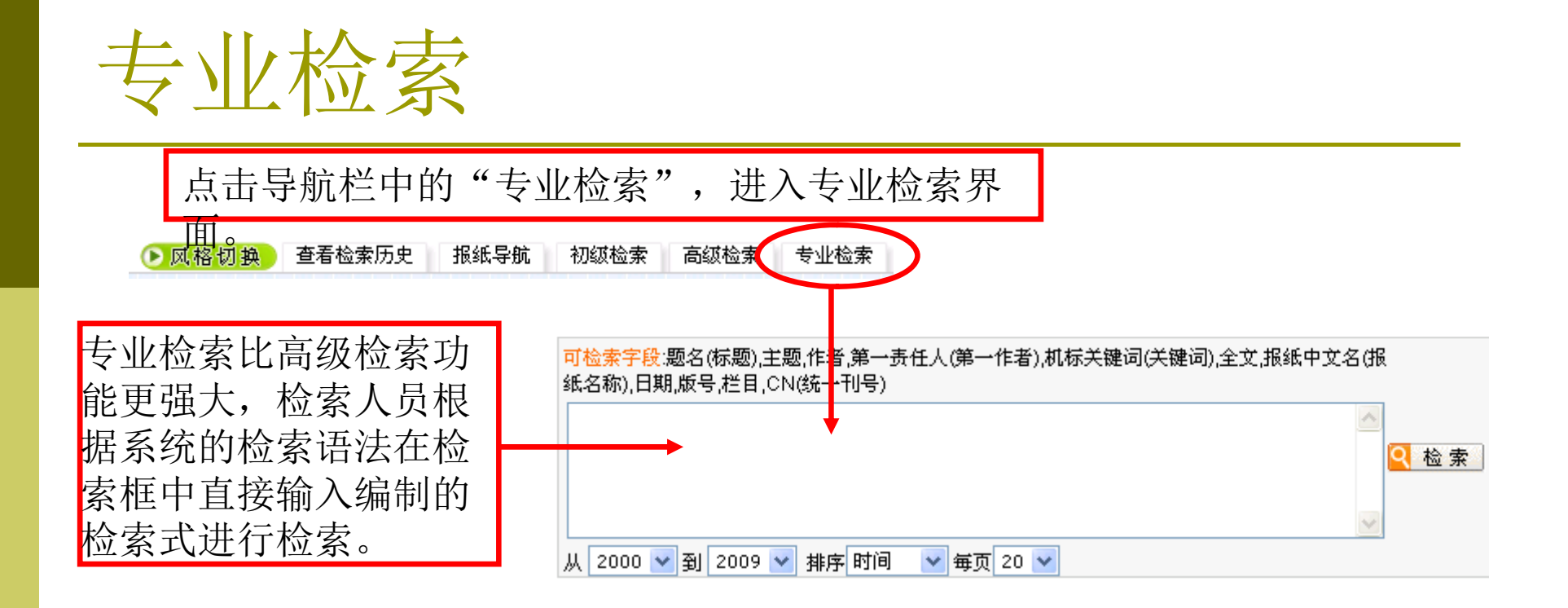

例如:检索光明日报发表的有关高等教育的文章。 检索式:报纸中文名=光明日报 and 机标关键词=高等教育

#### 案例:查找中国艺术报有关画展的报道。

| 可检索字段;题名(标题);主题,作者,第一责任人(第一作者),机标关键词(关键词),全文,报纸中文名(报<br>纸名称),日期,版号,栏目,CN(统一刊号) |                            |     |             |            |  |  |  |  |
|--------------------------------------------------------------------------------|----------------------------|-----|-------------|------------|--|--|--|--|
| 题名=画展                                                                          | 题名=画展 and 报纸中文名=中国艺术报      |     |             |            |  |  |  |  |
|                                                                                |                            |     |             |            |  |  |  |  |
| 从 2000 🕶 3                                                                     | 到 2009 💙 排序 时间 🛛 🖌 每页 20 🔽 |     |             |            |  |  |  |  |
| 共有记录10条                                                                        | 首页 上页 下页 末页 1 /1 🙀         | 页   | 全选)  清除)  存 | 盘          |  |  |  |  |
| 序号                                                                             | 正标题                        | 作者  | 报纸中文名       | 日期         |  |  |  |  |
| 🖹 🗌 1                                                                          | 全力打造当代中国美术品牌               |     | 中国艺术报       | 2008-12-16 |  |  |  |  |
| 🖹 📃 2                                                                          | "2005—2008•中国百家金陵画展"在京开幕   | 吴建勤 | 中国艺术报       | 2008-12-12 |  |  |  |  |
| 🖹 🛄 3                                                                          | 范曾新春画展亮相荣宝斋                | 范曾  | 中国艺术报       | 2008-02-01 |  |  |  |  |
| 🖹 🛄 4                                                                          | 天地不言有大美 故作画景要随机            |     | 中国艺术报       | 2008-01-25 |  |  |  |  |
| 🖹 🛄 5                                                                          | 第四届中国西部大地情画展亮相西安           | 王卫  | 中国艺术报       | 2008-01-08 |  |  |  |  |
| 🖹 🛄 6                                                                          | 推进当代美术事业和谐发展               |     | 中国艺术报       | 2007-11-06 |  |  |  |  |
| 🖹 🗌 7                                                                          | 中青年画家挑起了大梁                 | 张亚萌 | 中国艺术报       | 2007-08-14 |  |  |  |  |
| 8                                                                              | 日新月异话唐山                    | 王春立 | 中国艺术报       | 2006-08-18 |  |  |  |  |
| 🖹 🛄 9                                                                          | 儿童画童话 童趣见童心                | IR  | 中国艺术报       | 2005-06-03 |  |  |  |  |
| 🖹 📃 10                                                                         | 公益画展为"民间"                  | 冯骥才 | 中国艺术报       | 2004-11-19 |  |  |  |  |

输入检索式"题名=画展 and 报纸中文名=中国艺术报"点击检索,检索到10 条记录。

| 在 | 结 | 果 | 中7 | 佘 | 索  |
|---|---|---|----|---|----|
|   |   |   |    |   | ~~ |

在结果中检索又称为二次检索。 是在当前检索结果内进行的检索,主要作用 是进一步精选文献。当检索结果太多,想从中精选出一部分时,可使用二次 检索。二次检索这一功能设在实施检索后的检索结果页面。

| 逻辑 检索      | 项 检索词                   | 词频 扩展               |          | 周期一大扫雨山扒声                 |
|------------|-------------------------|---------------------|----------|---------------------------|
| 田田 标题      | 题 🔽 音乐会                 | ✓ 2:                | 结果中检索    | 例如: 任怀题中恒系                |
| 从 2000 💙 至 | J 2009 💙 更新 全部数据 🔽 匹配 橫 | 树 ♥ 排序 时间 ● 毎页 20 ▼ | ▲ 索 中英扩展 | "音乐会"检索到702<br>条记录,选择在结果中 |
| 共有记录702条   | 首页 上页 下                 | 页 末页 1 /36 1        | 考页       | 检索 选择检索面据纸                |
| 序号         | 正标题                     |                     | 作者       | 位余, 起汗位余项取纸               |
| B 🔲 1      | 国家科学技术奖励大会专场音乐会举行       | ŕ                   | 记者 蒋建科   | 名称,输入"中国文化                |
| 🖹 🗌 2      | 海南举办世界名曲音乐会             |                     | 刘艳       | 报",检索出53条记录。              |
| 🖹 🔲 3      | 新年音乐会渐成节日"新宠"           | 逻辑 检索项 检索词          |          | 词频 扩展                     |
|            | i                       | 🗉 🗌 报纸名称 💟 中国文      | [化预]     |                           |

| 共有记录53条 | 首页 上页 下页 末页 1 /3 📑 | 页     | 全选(清除)存 | 盘          |
|---------|--------------------|-------|---------|------------|
| 序号      | 正标题                | 作者    | 报纸中文名   | 日期         |
| 🖹 🗌 1   | 海南举办世界名曲音乐会        | 刘艳    | 中国文化报   | 2009-01-09 |
| 🖹 📃 2   | 陈铎朗诵音乐会打开记忆之门      | 方正    | 中国文化报   | 2008-12-15 |
| 🖹 🔲 3   | 周末音乐会奏响重庆文化惠民主旋律   | 范畴    | 中国文化报   | 2008-12-05 |
| 🖹 📃 4   | 柏林中国文化中心举办钢琴音乐会    | 何文波   | 中国文化报   | 2008-11-26 |
| 🖹 🔲 5   | 尤泓斐演绎蓝色浪漫          | 李彦    | 中国文化报   | 2008-11-17 |
| 🖹 📃 6   | 中荷两国签署文化备忘录        | 记者 赵忱 | 中国文化报   | 2008-11-06 |

### 附录:检索项说明

- 1 主题:在以下范围中检索:正标题、副标题、引题、机标关键词。引题是在复合型标题中导引主题的辅题。它位于主题之前,又称为眉题或肩题。机标关键词是由计算机根据文章内容,依据一定的算法自动赋予的关键词。
- 2标题:在以下范围中检索:正标题、副标题、引题。引题是在复合型标题中导引主题的辅题。它位于主题之前,又称为眉题或肩题。
- 3 作者:是出现于文章中,由作者提供的作者名称。包含团体作者名称和个人作者名称。部分文章没有作者。
- 4 第一责任人: 第一责任人是指文章发表时, 多个作者中排列于首位的作者。
- 5 关键词: 在机标关键词检索。机标关键词是由计算机根据文章内容, 依据一定的算法自动赋予的关键词。
- 6 全文: 在文章的正文中检索。
- 7 报纸名称: 在报纸名称中检索。照录报纸出版时中所用名称形式。
- 8 日期:纸版报纸的出版日期。以阿拉伯数字表示。如:2005/01/08,表示 2005年1月8日。
- 9 版号: 文章在报纸上所处的版面号。
- 10 栏目: 文章在报纸上所处的栏目名称。
- 11 统一刊号:以统一刊号原有形式进行检索,如: 31-1296/TQ。统一刊号是 报纸所拥有的中国标准刊号。